# **Configurer un accès externe et sécurisé à Home Assistant**

Ce guide explique comment accéder à Home Assistant depuis l'extérieur de façon sécurisée, en utilisant un nom de domaine DuckDNS, des certificats SSL Let's Encrypt, et un proxy HTTPS avec NGINX.

### Étape 1 : Configuration de DuckDNS

- Aller sur https://www.duckdns.org et se connecter (via GitHub, Google, etc.)
- Créer un sous-domaine (ex: `monhome.duckdns.org`)
- Copier le **token** fourni

Dans Home Assistant :

- 1. Aller dans : Paramètres > Modules complémentaires > Boutique des modules complémentaires
- 2. Installer DuckDNS
- 3. Configurer l'add-on avec le contenu suivant :

```
lets_encrypt:
    accept_terms: true
    certfile: fullchain.pem
    keyfile: privkey.pem
token: VOTRE_TOKEN_DUCKDNS
domains:
    - monhome.duckdns.org
aliases: []
seconds: 300
```

- 1. Lancer l'add-on
- 2. Activer Start on boot et Watchdog

### Étape 2 : Installation du NGINX Proxy Manager

- 1. Installer NGINX Home Assistant SSL Proxy
- 2. Configuration typique :

```
domain: monhome.duckdns.org
certfile: fullchain.pem
keyfile: privkey.pem
hsts: max-age=31536000; includeSubDomains
cloudflare: false
```

1. Démarrer l'add-on et activer Start on boot

### Étape 3 : Redirection de ports sur le routeur

Accéder à l'interface de votre routeur, et :

- Rediriger le port externe 80 vers port 80 interne de Home Assistant
- Rediriger le port externe 443 vers port 443 interne

| S Non sécurisé 192.168.1.1                 |                        |                        |                      |                    |                                                |                  |                                     |                      | $\overleftrightarrow$ |
|--------------------------------------------|------------------------|------------------------|----------------------|--------------------|------------------------------------------------|------------------|-------------------------------------|----------------------|-----------------------|
| Retour                                     | Rése                   | eau                    |                      |                    |                                                |                  |                                     |                      |                       |
| DHCP                                       | NAT/PAT                | DNS                    | UPnP                 | DynDNS             | DMZ NTP                                        | IPv6             |                                     |                      |                       |
| FTP Server         21           ex. : 1000 |                        |                        | 21<br>ex. : 1000-200 | <b>TCP</b>         | ▼ rpi-homeassi ▼ Toutes IP externes autorisées |                  | (<br>torisées                       | Créer                |                       |
|                                            |                        |                        |                      |                    |                                                |                  |                                     |                      |                       |
| Activer                                    | Applic                 | ation/Sei              | vice                 | Port interne       | Port externe                                   | Protocole        | Équipement                          | IP externe           |                       |
| Activer                                    | <b>Applic</b><br>Web S | ation/Ser<br>erver (H1 | <b>vice</b><br>TTP)  | Port interne<br>80 | Port externe                                   | Protocole<br>TCP | Équipement<br>rpi-homeassistant-aaa | IP externe<br>Toutes | Ê                     |

Cela permet à Let's Encrypt de valider votre domaine et à NGINX de sécuriser le trafic.

#### Étape 4 : Modifier configuration.yaml

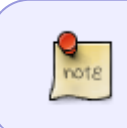

Pour modifier les fichiers de Home Assistant directement depuis l'interface web, vous pouvez utiliser ladd-on "File Editor". Pour parcourir l'arborescence, il faut cliquer sur l'icône dossier en haut à gauche de l'interface du module.

Dans le fichier `configuration.yaml`, ajouter :

http: use\_x\_forwarded\_for: true trusted\_proxies: - 172.30.33.0/24

- Sauvegarder et redémarrer Home Assistant
- Vérifier la config via **Paramètres > Contrôle du serveur > Vérifier la configuration**

## Étape 5 : Accéder à Home Assistant depuis l'extérieur

Une fois tout en place, accédez à Home Assistant via :

• https://monhome.duckdns.org

△ Vérifiez que votre navigateur reconnaît bien le certificat SSL (pas d'erreur de sécurité).

### Conseils de sécurité

- Changez le mot de passe de l'utilisateur Home Assistant
- Activez l'authentification à deux facteurs
- Évitez d'ouvrir le port 8123 directement sur Internet

#### **Ressources complémentaires**

- DuckDNS officiel
- Documentation Home Assistant sur l'accès externe
- Forum HACF Accès distant

From: https://wiki.lebiklab.fr/ - Wiki Le BIK'LAB

Permanent link: https://wiki.lebiklab.fr/doku.php?id=projets:home-assistant:acces-externe

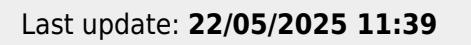

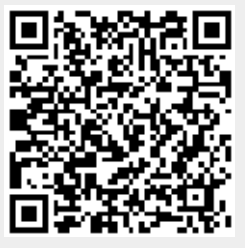